# Bedeutung und Übersetzung der Abkürzungen

# Beschriftung der Tasten (ohne math. Funktionen)

| Abkürzung             | Taste       | Vollständig                     | Übersetzung             | Bedeutung                                                |  |
|-----------------------|-------------|---------------------------------|-------------------------|----------------------------------------------------------|--|
| AC/ON                 | (AC/ON)     | All Clear / ON                  | Alles löschen / Ein     | Eingabe komplett löschen / Rechner einschalten           |  |
| ALPHA                 | (ALPHA)     | (A)lphabet                      | Buchstaben              | Aktivieren der 3. Bedeutungsebene (rot) der Tasten       |  |
| A-LOCK                | (S)-(ALPHA) | Lock Alpha                      | Buchstaben-Modus halten | Dauerhafte Aktivierung der 3. Bedeutungsebene (rot)      |  |
| Ans                   | (S)-((-))   | Answer                          | Antwort                 | (letzte/s) Antwort / Ergebnis aus dem Display verwenden  |  |
| DEL                   | (DEL)       | Delete                          | Löschen                 | Löschen des Zeichens an der aktuellen Cursorposition     |  |
| EXE                   | (EXE)       | Execute                         | Ausführen               | Aktuell angezeigte Anwesiung ausführen / berechnen       |  |
| EXIT                  | (EXIT)      | Exit                            | Verlassen               | Verlassen der aktuellen Bearbeitungsebene                |  |
| EXP                   | (EXP)       | Exponent                        | Exponent                | Exponent (zur Basis 10) einer Größe eingeben             |  |
| G-Solv                | (F5)        | Graphic Solver                  | Graphische Lösungen     | Graphisches Bestimmen verschiedener Eigenschaften        |  |
| $G \leftrightarrow T$ | (F6)        | Graphic $\leftrightarrow$ Table | Graphik ↔ Tabelle       | Umschalten zwischen Graphik- und Tabellenanzeige         |  |
| INS                   | (S)-(DEL)   | Insert                          | Einfügen                | Einfügen eines Zeichens an der aktuellen Cursorposition  |  |
| MENU                  | (MENU)      | Menue                           | Menü                    | Auswählen von vordefinierten Arbeitsoberflächen          |  |
| OFF                   | (S)-(AC/ON) | Off                             | Ausschalten             | Rechner ausschalten                                      |  |
| OPTN                  | (OPTN)      | Options                         | Optionen                | Aufrufen bestimmter Zusatzfunktionen                     |  |
| PRGM                  | (S)-(VARS)  | Program                         | Programmiermodus        | Erstellen von Programmen                                 |  |
| QUIT                  | (S)-(EXIT)  | Quit                            | Beenden                 | Beenden der aktuellen Bearbeitungsebene                  |  |
| SET UP                | (S)-(MENU)  | Set up                          | Einstellungen           | Einstellen bestimmter Verhaltensweisen / Parameter       |  |
| SHIFT                 | (SHIFT)     | (S)HIFT                         | Umschalten              | Aktivieren der 2. Bedeutungsebene (gelb) der Tasten      |  |
| Sketch                | (F4)        | Sketch                          | Skizzieren              | Manuelles Einfügen von Zeichnungselementen               |  |
| SPACE                 | (A)-(.)     | Space                           | Leerzeichen             | Leerzeichen (als Buchstaben) einfügen                    |  |
| Trace                 | (F1)        | Trace                           | Spurverfolgung          | Anzeigen der Punktkoordinaten eines Graphen              |  |
| VARS                  | (VARS)      | Variables                       | Variable                | Angeben / Auswählen festgelegter Bezeichner für Variable |  |
| V-Window              | (F3)        | View Window                     | Fenster-Darstellung     | Einstellung der Darstellungsparameter                    |  |
| Zoom                  | (F2)        | Zoom                            | Ausschnitt              | Vergrößern / Verkleinern des Bildausschnittes            |  |

#### Auswahlmeldungen des Displays (Auszug)

Die in der Spalte "Abkürzung" dargestellte Elemente findet man häufig auch in der unteren Display-Zeile als Auswahlelemente, die mit den jeweils zugeordneten Funktionstasten verwendet werden können. Sind diese im Display dunkel hinterlegt, sind weitere Auswahlen (Untermenüs) erforderlich.

| Abkürzung             | Bezug     | Vollständig                   | Übersetzung                       | Bedeutung                                                |
|-----------------------|-----------|-------------------------------|-----------------------------------|----------------------------------------------------------|
| Bin                   | (Mode)    | Binary                        | Binär                             | Binäres Zahlensystem (Basis 2)                           |
| Comp                  | (Mode)    | Computation                   | Berechnung                        | Standardformat zur Ergebnisanzeige                       |
| Con                   | (Graph)   | Consecutive                   | zusammenhängend                   | Punkte eines Graphen / einer Liste durch Linie verbinden |
| Dec                   | (Mode)    | Decimal                       | Dezimal                           | Dezimales Zahlensystem (Basis 10)                        |
| Deg                   | (Angle)   | Degree                        | Grad                              | Winkelmaße im Gradmaß (z.B. 45°)                         |
| Del                   | (diverse) | Delete                        | Löschen                           | Löschen einer Auswahl / Anzeige                          |
| DRAW                  | (diverse) | Draw                          | Zeichnen                          | Graphische Darstellung einer Liste / Funktion            |
| Eng                   | (Display) | English                       | Englische Darstellung             | Zehnerpotenzen mit Buchstaben (k, m, µ) darstellen       |
| Fix                   | (Display) | Fixpoint                      | Festkomma                         | Zahlendarstellung mit fester Anzahl Nachkommastellen     |
| GMEM                  | (Graph)   | Graphic Memory                | Graphik-Speicher                  | Speicher für bis zu 6 Graphik-Anzeigen                   |
| Grad                  | (Angle)   | Grad                          | Neugrad                           | Winkelmaße in Neugrad (rechter Winkel = 100 grad)        |
| G-SLV                 | (Graph)   | GraphicSolver                 | Graphische Lösungen               | Graphisches Bestimmen verschiedener Eigenschaften        |
| $G \leftrightarrow T$ | (diverse) | $Graphic\leftrightarrowTable$ | Graphik $\leftrightarrow$ Tabelle | Umschalten zwischen Graphik- und Tabellenanzeige         |
| Hex                   | (Mode)    | Hexadecimal                   | Hexadezimal                       | Hexadezimales Zahlensystem (Basis 16)                    |
| None                  | (diverse) | None                          | nichts                            | keine Funktion / Auswahl                                 |
| Oct                   | (Mode)    | Octal                         | Oktal                             | Oktales Zahlensystem (Basis 8)                           |
| On                    | (diverse) | On                            | Ein                               | Einschalten einer Funktion                               |
| Off                   | (diverse) | Off                           | Aus                               | Ausschalten einer Funktion                               |
| Plot                  | (Graph)   | Plot                          | punktweise                        | Punkte eines Graphen / einer Liste als Punkte darstellen |
| Rad                   | (Angle)   | Radiant                       | Bogenmaß                          | Winkelmaße im Bogenmaß (z.B. $\pi/4$ )                   |
| RCL                   | (diverse) | Recall                        | Abrufen                           | Abrufen eines zuvor mit STO gespeicherten Elementes      |
| Sci                   | (Display) | Scientific                    | Wissenschaftl. Darstellung        | Zahlendarstellung mit Mantisse und Exponent              |
| SEL                   | (diverse) | Select                        | Auswählen                         | Auswählen / markieren eines Elementes                    |
| SKTCH                 | (Graph)   | Sketch                        | Skizzieren                        | Manuelles Einfügen von Zeichnungselementen               |
| STO                   | (diverse) | Store                         | Speichern                         | Abspeichern eines Elementes im Rechnerspeicher           |
| TRCE                  | (Graph)   | Trace                         | Spur verfolgen                    | Anzeigen der Punktkoordinaten eines Graphen              |
| TYPE                  | (diverse) | Туре                          | Тур                               | Typ, Art eines bestimmten Auswahlelementes               |
| V-WIN                 | (Graph)   | View Window                   | Fenster-Darstellung               | Einstellung der Darstellungsparameter                    |
| ZOOM                  | (Graph)   | Zoom                          | Ausschnitt                        | Vergrößern / Verkleinern des Bildausschnittes            |

- 1 -

# **Allgemeine Hinweise zur Notation**

| $\mapsto$    | Ergebnis der Funktion / Tastenbetätigung; Anzeige im Display nach Betätigen der Taste EXE |
|--------------|-------------------------------------------------------------------------------------------|
| (F)          | Funktionstaste (F1 F6)                                                                    |
| (A), (Alpha) | Sonderfunktionstasten: $(A) = (Alpha), (S) = (Shift), (O) = (Optn), (V) = (Vars)$         |
| Ans          | aktuelle Anzeige im Display                                                               |
| CALC         | Hervorhebung häufig benötigter Funktionen der Casio-Funktionsmenüs                        |
|              |                                                                                           |

# **RUN-Modus**

#### Anwendungsbereiche

Ausführen aller über die direkten Tastenfunktionen zugänglichen Rechenoperationen (Taschenrechner-Modus). Der ergänzende OPTN-Modus ermöglicht erweiterte Funktionen zur Differential- und Integralrechnung, der Wahrscheinlichkeitsrechnung und der Kombinatorik (Abzählprobleme) sowie der Algebra (Lösen von Gleichungen).

#### Allgemeine Informationen zum RUN-Modus

#### RUN

Cursor nach oben / unten Anzeige vorheriger / nachfolgender Eingaben (max. 20)  $\mapsto$ Cursor links / rechts Einfügemarke in der Anzeige bewegen  $\mapsto$ Speichern eines berechneten Wertes, der in der Anzeige angegeben ist:  $(\rightarrow)$ Ans  $\rightarrow$ {Zuweisungspfeil}  $\mapsto$ (Alpha) Z {Speichervariable festlegen, dieser wird der Wert zugewiesen} Ans  $\rightarrow$  Z  $\mapsto$ Verwenden eines gepeicherten Wertes: 2 x Z od. 2Z  $\mapsto$  Ergebnis

"Ma Err" (Berechnunsgfehler) oder "Syn Err" (Syntax Fehler) löschen mit AC/On

### Unterfunktionen im RUN-Mode

#### RUN

| (OPT)  | N)      |              |                                           |
|--------|---------|--------------|-------------------------------------------|
|        | LIST    | (F1)         | Listenoperationen                         |
|        | MAT     | (F2)         | Matrizen                                  |
|        | CPLX    | (F3)         | Komplexe Zahlen                           |
|        | CALC    | (F4)         | Analysis                                  |
|        | STAT    | (F5)         | Statistik (besser in anderem Mode)        |
| Weiter | e Menüs | erhält man n | nit (F6):                                 |
|        | HYP     | (F2)         | hyperbolische Sonderfunkionen (Untermenü) |
|        | PROB    | (F3)         | Wahrscheinlichkeitsrechnung, Kombinatorik |
|        | NUM     | (F4)         | Zahlendarstellungen                       |
|        | ANGL    | (F5)         | Winkeloperationen Umrechnungen °, g, rad, |
|        |         |              |                                           |

#### RUN

(OPTN) CALC

| Solve (H       | F1)   | Lösen von Gleichungen der Form $f(x) = 0$ .                                                             |
|----------------|-------|----------------------------------------------------------------------------------------------------|
|                |       | Syntax: Solve(f(x) [,Schätzwert]) z.B.: Solve( $x^2$ -2, -2) $\mapsto$ -1.4142                          |
| d/dx (F        | F2)   | Bestimmen des Funktionswerts der ersten Ableitung (Tangentensteigung) einer Funktion an                 |
|                |       | einer vorgegebenen Stelle                                                                               |
|                |       | Syntax: $d/dx(f(x), Stelle)$ z.B. $d/dx(x^2-2,1) \mapsto 2$                                             |
| $d^2/dx^2$ (1  | F3)   | Bestimmen des Funktionswerts der zweiten Ableitung (Krümmung) einer Funktion an einer                   |
|                |       | vorgegebenen Stelle                                                                                     |
|                |       | Syntax: $d^2/dx^2(f(x), \text{ Stelle})$ z.B. $d^2/dx^2(x^3-2, 1) \mapsto 6$                            |
| <i>I</i> dx (I | F4)   | Bestimmen des orientierten Flächeninhaltes zwischen dem Graphen einer Funktion und der X-               |
|                |       | Achse in einem vorgegebenen Intervall                                                                   |
|                |       | Syntax: $Idx(f(x), Anfang, Ende)$ z.B. $Idx(x^2-2, 0, 1) \mapsto -1.666667$                             |
| Weitere Menüs  | erhäl | t man mit (F6):                                                                                         |
| FMIN (         | (F1)  | Bestimmen des globalen Minimums einer Funktion in einem vorgegebenen Intervall                          |
|                |       | Syntax: FMIN( $f(x)$ , Anfang, Ende) z.B. FMIN( $x^2-2x+1, -1, 1$ ) $\mapsto$ P(1; 0) (lokales Minimum) |
| FMAX           | (F1)  | Bestimmen des globalen Maximums einer Funktion in einem vorgegebenen Intervall                          |
|                |       | Syntax: FMAX(f(x), Anfang, Ende) z.B. FMAX( $x^2-2x+1, -1, 1$ ) $\mapsto$ P(-1; 4) (Randpunkt)          |
| Σ( (           | (F3)  | Berechnung der Summe von aufeinanderfolgenden Gliedern einer Zahlenfolge ak                             |

# **GRAPH-Modus**

#### Anwendungsbereiche:

Darstellen und Veranschaulichen von Funktionsgraphen und ihre Untersuchung auf bestimmte Eigenschaften (z.B. Nullstellen, Schnittpunkte mit Koordinatenachsen oder anderen Graphen, Extremstellen, Flächeninhalte, Ablesen von X- und Y-Werten usw.)

# Allgemeine Hinweise zum GRAPH-Modus

Bis zu 6 Graphik-Bildschirme - vor allem, wenn diese nachträglich mit Sketch verändert wurden, lassen sich speichern und als "Hintergrundbild" verwenden, um z.B. neu gezeichnete Graphen mit einem bereits gespeicherten Graphen vergleichen zu können:

#### GRAPH

| DRAW |   |
|------|---|
| ODTN | р |

| OPTN - PICT (F1) STO (F1) | zum Speichern in PICn |
|---------------------------|-----------------------|
| OPTN - PICT (F1) RCL (F2) | zum Laden aus PICn    |

#### Unterfunktionen im GRAPH-Mode

#### GRAPH

| <b>SEL</b> (F1) | Ausw     | ählen einer oder mehrerer Funktionen, "=" ist markiert, wenn selektiert                                |  |  |
|-----------------|----------|----------------------------------------------------------------------------------------------------|--|--|
|                 | Curso    | r auf Funktionsterm bewegen und SEL (F1) drücken                                                       |  |  |
| DEL (F2)        | Marki    | Markierte Funktion löschen (mit "yes" (F1) bestätigen)                                                 |  |  |
| TYPE (F3)       | Einste   | Einstellen des Funktionstyps                                                                           |  |  |
| Y=              | (F1)     | Explizite Funktionsdarstellung (Standard), z.B. $Y1 = 2x^2 + 3x - 5$                                   |  |  |
| r=              | (F2)     | Polarkoordinaten, z.B. Spirale P(r, j) $\mapsto$ r1 = 2 + 0.005 j                                      |  |  |
| Parn            | n (F3)   | Parameterdarstellung, z.B. für $P(x y) \mapsto Xt1 = 3 x \cos T$ $Ytn = 3 x \sin T$                    |  |  |
| X=c             | (F4)     | Konstanter X-Wert (Vertikaler Graph), z.B. $X1 = 2$                                                    |  |  |
| GMEM (F5        | ) Graph  | ics Memory: Laden / Speichern von bis zu 6 Funktions-Editoren, z. B. für verschiedene Fächer oder      |  |  |
|                 | Lerng    | ruppen, Beenden mit Exit                                                                               |  |  |
| DRAW (F6        | ) Graph  | uische Darstellung der selektierten Funktionen                                                         |  |  |
| V-WIN (SF       | 3)Einste | ellen des Darstellungsbereiches beim Zeichnen von Graphen (löscht einen bereits gespeicherten Graphen) |  |  |
| INIT            | (F1)     | Grundeinstellungen: $Xmin = -6.3$ ; $Xmax = 6.3$ ; $Scale = 1$                                         |  |  |
|                 |          | (Standardfunkt.) $Ymin = -3.1; Ymax = 3.1; Scale = 1$                                                  |  |  |
|                 |          | Tmin = 0; Tmax = $360^\circ$ ; Pitch = $3.6^\circ$                                                     |  |  |
| TRI             | G (F2)   | Grundeinstellungen Angle = deg (Winkelmaß):                                                            |  |  |
|                 |          | (Winkelfunkt.) $Xmin = -540; Xmax = 540; Scale = 90$                                                   |  |  |
|                 |          | Ymin = -1.6; Ymax = 1.6; Scale = 0.5                                                                   |  |  |
|                 |          | Tmin = 0; Tmax = $360^\circ$ ; Pitch = $3.6^\circ$                                                     |  |  |
|                 |          | Angle = rad (Bogenmaß):                                                                                |  |  |
|                 |          | Xmin = $-3\pi$ ; Xmax = $3\pi$ ; Scale = $\pi/2$                                                       |  |  |
|                 |          | Ymin = -1.6; Ymax = 1.6; Scale = 0.5                                                                   |  |  |
|                 |          | Tmin = 0; Tmax = $2\pi$ ; Pitch = $2\pi/100$                                                           |  |  |
| STD             | (F3)     | Grundeinstellungen: $Xmin = -10$ ; $Xmax = 10$ ; $Scale = 1$                                           |  |  |
|                 |          | (Standardfunkt.) $Ymin = -10; Ymax = 10; Scale = 1$                                                    |  |  |
|                 |          | Tmin = 0; Tmax = $360^\circ$ ; Pitch = $3.6^\circ$                                                     |  |  |
| STO             | (F4)     | Speichern der aktuellen Einstellung unter einem von 6 Einträgen, z.B. V-W1                             |  |  |
| RCL             | (F5)     | Abrufen einer Einstellung aus einem von 6 Einträgen, z.B. V-W1                                         |  |  |
| G-T (SF6)       | Umsc     | halten zwischen der graphischen Anzeige eines bereits gezeichneten Graphen und dem Funktionseditor     |  |  |
|                 | (steht   | nur zur Verfügung, wenn der Graph bereits gezeichnet wurde)                                            |  |  |

#### Unterschiede der V-WIN-Einstellungen

In der Einstellung **INIT** sind die Skalierungen der Koordinatenachsen so gewählt, dass ein Graph verzerrungsfrei dargestellt wird, ein Kreis wird also auch wie ein Kreis aussehen. Die Intervalle sind unterschiedlich groß, weil das Display etwa doppelt so breit wie hoch ist.

In der Einstellung **STD** ist die Skalierung der Y-Achse im Vergleich zur X-Achse gestaucht, damit der angezeigte Bereich in beiden Fällen gleich groß ist. Ein Kreis erscheint in diesem Fall als flachgedrückte Ellipse.

Die Einstellung **TRIG** wird benötigt, wenn trigonometrische Funktionen dargestellt werden sollen, deren Argument im **Winkel- oder Bogenmaß** angegeben werden soll (SET UP: Angle = deg / rad). Die Voreinstellung erfasst jeweils anderthalb Perioden mit negativem und positiven Vorzeichen. Die Y-Achse wird mit dem Wertebereich [-1,6; 1,6] so skaliert, dass die üblicher Weise auftretenden Funktionswerte im Intervall [-1; +1] erfasst werden.

Die Voreinstellung für V-WIN TRIG wird automatisch geändert, wenn im SET UP die Einstellung für Angle geändert wird.

- 3 -

#### GRAPH-DRAW-Funktionen

# Unterfunktionen im GRAPH-DRAW-Mode

Hinweis: die zugehörigen Funktionen werden erst nach Druck auf die Shift-Taste im Display angezeigt, werden aber durch die gelben Tastenfunktionen der obersten Tastenreihe gekennzeichnet!

#### GRAPH DR

| A <b>TT</b> 7 |             |               |                                                                                                    |
|---------------|-------------|---------------|----------------------------------------------------------------------------------------------------|
| AW            | (E1)        |               | Ein und Ausschalten des multimisen Durchlaufens des Granhen (Grunnunfalern) mit der Guran                                                                                                    |
| Trace         | (F1)        |               | Ein- und Ausschalten des punktweisen Durchlaufens des Graphen (Spur verloigen) mit den Cursor-<br>tasten $\leftarrow$ und $\rightarrow$ bei gleichzeitiger Anzeige von X- und Y-Wert, ggf. auch der Steigung an diesem<br>Punkt (siehe: SET UP) |
| Zoom          | (F2)        |               | Einstellen der Ausschnittsvergößerung und damit auch der Auflösung                                                                                                    |
| 2001          | BOX         | (F1)          | mit den Cursortasten den oberen linken und den unteren rechten Eckpunkt des gewünschten Aus-<br>schnitts bestimmen und jeweils mit EXE bestätigen                                                                                               |
|               | FACT        | (F2)          | Einstellen des Faktors, getrennt für X und Y, mit dem mit IN oder OUT die Vergößerung verändert werden soll                                                                                                    |
|               | IN          | (F3)          | Erhöhen der Genauigkeit (Vergößern des Graphen) um den angegebenen Faktor zentrisch um die aktuelle Cursorposition                                                                                                    |
|               | OUT         | (F4)          | Verringern der Genauigkeit (Verkleinern des Graphen) um den angegebenen Faktor zentrisch um die aktuelle Cursorposition                                                                                                    |
|               | AUTC        | (F5)          | Die Skalierung der Y-Achse wird so geändert, dass innerhalb des für die X-Achse angegebenen<br>Definitionsbereiches der Graph vollständig angezeigt werden kann.                                                                                |
| Weiter        | e Meni      | is erhä       | lt man mit (F6):                                                                                                    |
|               | ORIG        | (F1)          | Darstellung des Graphen im ursprünglich festgelegten Window                                                                                                    |
|               | SQR         | (F2)          | X-Achse wird mit der gleichen Skalierung wie die Y-Achse versehen (eine Kreisfunktion ergibt<br>nun auch auf dem Display einen Kreis)                                                                                                    |
|               | RND         | (F3)          | Anzeige der X-Koordinatenpositionen mit 3 Nachkommastellen                                                                                                    |
|               | INTG        | (F4)          | Anzeige nur ganzzahliger X-Koordinatenpositionen                                                                                                    |
|               | PRE         | (F5)          | Rückstellen aller Graphikeinstellungen (Zoom, Genauigkeit) auf die Anfangswerte                                                                                                    |
| Sketch        | (F4)        |               | Manuelles Einfügen von Graphik-Elementen in bestehende Graphiken oder Diagramme                                                                                                    |
|               | CLS         | (F1)          | Bildschirm löschen und Graphen neu zeichnen                                                                                                    |
|               | Tang        | (F2)          | Cursor an entsprechende Stelle des Graphen bewegen und mit EXE Tangente an diesen Punkt zeichnen lassen                                                                                                    |
|               | Norm        | (F3)          | Cursor an entsprechende Stelle des Graphen bewegen und mit EXE Normale (Senkrechte zum Graphen) an diesem Punkt zeichnen lassen                                                                                                    |
|               | Inv         | (F4)          | Invertiert den Graphen, indem X und Y vertauscht werden                                                                                                    |
| Weiter        | e Meni      | is erhä       | lt man mit (F6):                                                                                                    |
|               | PLOT        | (F1)          | Manuelles Zeichnen von Punkten                                                                                                    |
|               | LINE        | (F2)          | Manuelles Zeichnen von Linien                                                                                                    |
|               | Crcl        | (F3)          | Manuelles Zeichnen von Kreisen                                                                                                    |
|               | Vert        | (F4)          | Manuelles Zeichnen von Senkrechten (Vertikalen)                                                                                                    |
|               | Hztl        | (F5)          | Manuelles Zeichnen von Waagerechten (Horizontalen)                                                                                                    |
| Weiter        | e Meni      | is erhä       | lt man mit (F6):                                                                                                    |
|               | PEN         | (F1)          | Freihandzeichnen von zusammenhängenden Linensegmenten aus waagerechten und senkrechten Linien                                                                                                    |
|               | TEXT        | (F2)          | Einfügen eines Textes in die Graphik                                                                                                    |
| G-Solv        | v (F5)      | Graph         | ische Methode zum Aufsuchen bestimmer Stellen des Graphen, beim ersten Aufruf der Funktion                                                                                                    |
|               |             | wird d        | er Cursor auf den minimalen, in V-Window angegebenen X-Wert (Xmin) gesetzt                                                                                                    |
|               | ROOT        | Г (F1)        | Bestimmen der nächsten Nullstelle in Richtung der gedrückten Cursortaste                                                                                                    |
|               | MAX         | (F2)          | Bestimmen des nächsten Maximums in Richtung der gedrückten Cursortaste                                                                                                    |
|               | MIN         | (F3)          | Bestimmen des nächsten Minimums in Richtung der gedrückten Cursortaste                                                                                                    |
|               | Y-ICP       | <b>T</b> (F4) | Bestimmen des Schnittpunktes des Graphen mit der Y-Achse                                                                                                    |
|               | ISCT        | (F5)          | Bestimmen des Schnittpunktes zweier Graphen in Richtung der gedrückten Cursortaste                                                                                                    |
| Weiter        | e Meni      | is erhä       | lt man mit (F6):                                                                                                    |
|               | Y-CA        | L (F1)        | Bestimmen des Y-Wertes zu einem vorgegebenen X-Wert (bei mehreren Funktionen entsprechende Funktion mit Cursor Up / Down auswählen und mit EXE bestätigen), anschließend X-Wert angeben und mit EXE bestätigen                                  |
|               | X-CA        | L (F2)        | Bestimmen des X-Wertes zu einem vorgegebenen Y-Wert (hei mehreren Funktionen entsprechende                                                                                                    |
|               |             |               | Funktion mit Cursor Up / Down auswählen und mit EXE bestätigen), anschließend Y-Wert angeben und mit EXE bestätigen.                                                                                                    |
|               | <i>I</i> dx | (F3)          | Bestimmen des Vorzeichen-orientierten Flächeninhaltes zwischen Granh und X-Achse (bei mehre-                                                                                                    |
|               |             | (20)          | ren Funktionen entsprechende Funktion mit Cursor Up / Down auswählen und mit EXE bestäti-                                                                                                    |

gen), anschließend linken X-Wert mit Cursortasten anwählen und mit EXE bestätigen, ebenso mit dem rechten X-Wert verfahren. Der angegebene Bereich wird nach der Berechnung dunkel hinterlegt.

# SET UP

#### Allgemeine Hinweise zum SET UP

Die mit Set Up (Shift) (Menü) einstellbaren Optionen hängen vom jeweils aktuell aktivierten Menü ab. Optionen gleichen Namens (z.B. Angle) werden für alle anderen Menüs, in denen diese Option relevant ist, ebenfalls mit übernommen. Ändert man also z.B. im RUN-Mode die Winkeleinstellung von DEG auf RAD, so gilt diese Einstellung auch z.B. im GRAPH-Mode. Die Anzahl der im jeweiligen Mode einstellbaren Optionen kann dabei sehr unterschiedlich sein.

## **RUN SET UP**

| Mode:       | Comp           | = Standarddarstellung für Zahlen (Arithmetischer Modus)                                                                                                    |
|-------------|----------------|----------------------------------------------------------------------------------------------------|
|             | Dec            | = Dezimale Ganzzahlen (Basis 10)                                                                                                    |
|             | Hex            | = Hexadezimalzahlen (Basis 16)                                                                                                    |
|             | Bin            | = Binärzahlen (Basis 2)                                                                                                    |
|             | Oct            | = Oktalzahlen (Basis 8)                                                                                                    |
| Func Type:  | Y=             | = Normale Darstellung von Funktionen der Form $y = f(x)$                                                                                                    |
|             | $\mathbf{r} =$ | = Polarkoordinatendarstellung                                                                                                    |
|             | Parm           | = Parameterdarstellung                                                                                                    |
|             | x=c            | = Konstante (Horizontaler Graph)                                                                                                    |
| Draw Type   | Con            | = Zusammenhängend, Punkte des Graphen werden durch eine Linie verbunden                                                                                      |
|             | Plot           | = Darstellung des Graphen durch einzelne Punkte (s.a.: V-Window - Pitch)                                                                                     |
| Derivative  | On             | = Steigung des Graphen an einem Punkt berechnen / anzeigen                                                                                                   |
|             | Off            | = Steigung des Graphen an einem Punkt nicht berechnen / anzeigen                                                                                             |
| Angle       | Deg            | = Winkel in Grad (°) angeben und verwenden                                                                                                    |
|             | Rad            | = Winkel im Bogenmaß angeben und verwenden                                                                                                    |
|             | Gra            | = Winkel in Neugrad angeben und verwenden                                                                                                    |
| Coord       | On             | = Koordinaten anzeigen                                                                                                    |
| ~           | Off            | = Koordinaten nicht anzeigen                                                                                                    |
| Grid        | On             | = Koordinatengitter anzeigen                                                                                                    |
|             | Off            | = Koordinatengitter nicht anzeigen                                                                                                    |
| Axes        | On             | = Koordinatenachsen anzeigen                                                                                                    |
|             | Off            | = Koordinatenachsen nicht anzeigen                                                                                                    |
| Label       | On             | = Achsen-Beschriftung anzeigen                                                                                                    |
| D' 1        | OII            | =Acnsen- Beschriftung nicht anzeigen                                                                                                    |
| Display     | F1X            | = Festkommadarstellung (anschließend Anzahl der Ziffern festlegen)                                                                                           |
|             | SCI<br>Norma   | = Wissenschaftliche Darstellung (anschließend Ziffernanzahl der Mantisse festlegen)                                                                          |
|             | Norm           | = Automatiscnes Zahlenformat (Kommadarstellung, Eponentialdarstellung) auswahlen                                                                             |
|             |                | Norm1: Zahlen zwischen 10 <sup>-2</sup> und 10 <sup>10</sup> werden mit Kommastellen angezeigt                                                               |
|             | Eng            | Norm2: Zanien zwischen 10 <sup>-6</sup> und 10 <sup>-6</sup> werden mit Kommastellen angezeigt                                                               |
|             | Eng            | = vienache oder Bruchtene von Tausend mit Buchstaden keinizeichnen 2.000 $\mapsto$ 2.k (kann mit jedem der vorbergebenden Derstellungsmedi vorwendet werden) |
| Integration | Gauc           | - Integrationsreehnung unter Verwendung des Geuß Algerithmus                                                                                                 |
| megration   | Simp           | - Integrationsreehnung unter Verwendung der Simpson Dagal                                                                                                    |
|             | Ship           | - integrationsteennung unter verwendung der Simpson-Keger                                                                                                    |

#### Überprüfen der aktuellen Display-Einstellung

Um festzustellen, welcher Darstellungsmodus unter **Display** gewählt wurde, startet man den RUN-Modus und gibt ein: 1÷1234 Anhand der Ergebnisanzeige kann man nun den Modus (meistens) eindeutig erkennen:

| 8.103727715E-04 | Norm1                             |              |                                         |
|-----------------|-----------------------------------|--------------|-----------------------------------------|
| 0.00081037277   | Norm2                             | 810.3727715µ | Norm1 oder Norm2 + Eng                  |
| 8.104E-04       | Sci (mit 4 signifikanten Ziffern) | 810.4µ       | Sci (mit 4 signifikanten Ziffern) + Eng |
| 0.0008          | Fix (mit 4 Nachkommastellen)      | 800.µ        | Fix (mit 4 Nachkommastellen) + Eng      |

## Überprüfen der aktuellen Angle-Einstellung

Um festzustellen, welcher Darstellungsmodus unter Angle gewählt wurde, startet man den RUN-Modus und gibt ein: sin(45)

| 0.7071 | Winkel werden in Grad angegeben $(45 = 45^{\circ})$                      |
|--------|--------------------------------------------------------------------------|
| 0.8509 | Winkel werden im Bogenmaß angegeben ( $45 = 45$ (rad) = 7.162 x $2\pi$ ) |
| 0.6494 | Winkel werden in Neugrad angegeben $(45 = 45 \text{ grad})$              |

# **GRAPH SET UP**

| Draw Type Con = Zusammenhängend, Punkte des Graphen werden durch eine Linie verbunden |      | = Zusammenhängend, Punkte des Graphen werden durch eine Linie verbunden                                                                                                 |  |  |  |
|---------------------------------------------------------------------------------------|------|----------------------------------------------------------------------------------------------------|--|--|--|
|                                                                                       | Plot | = Darstellung des Graphen durch einzelne Punkte (s.a.: V-Window - Pitch)                                                                                                |  |  |  |
| Graph Func                                                                            | On   | = Funktionsterm anzeigen                                                                                                    |  |  |  |
|                                                                                       | Off  | = Funktionsterm nicht anzeigen                                                                                                    |  |  |  |
| Dual Screen                                                                           | Grph | = Dual-Screen: Graphiken in der linken Hälfte des Displays anzeigen, in der rechten Hälfte Ausschnitts-<br>vergrößerungen, die mit der Box-Zoom-Methode erstellt werden |  |  |  |
|                                                                                       | GtoT | = Dual-Screen: In der linken Hälfte den Graphen, in der rechten die zugehörige Tabelle anzeigen                                                                         |  |  |  |
|                                                                                       | Off  | = Gesamtes Display für die Anzeige der Graphen nutzen                                                                                                    |  |  |  |
| Simul Graph                                                                           | On   | = Alle Graphen werden gleichzeitig berechnet und dargestellt                                                                                                    |  |  |  |
|                                                                                       | Off  | = Alle Graphen werden nacheinander berechnet und dargestellt                                                                                                    |  |  |  |
| Derivative                                                                            | On   | = Im Trace-Modus Steigung des Graphen an einem Punkt berechnen / anzeigen                                                                                               |  |  |  |
|                                                                                       | Off  | = Im Trace-Modus Steigung des Graphen an einem Punkt nicht berechnen / anzeigen                                                                                         |  |  |  |
| Background                                                                            | None | = Kein Hintergrund-Bild                                                                                                    |  |  |  |
|                                                                                       | Pict | = Gespeicherte Graphik als Hintergrund wählen und anzeigen                                                                                                    |  |  |  |
| Angle                                                                                 | Deg  | = Winkel in Grad (°) angeben und verwenden                                                                                                    |  |  |  |
|                                                                                       | Rad  | = Winkel im Bogenmaß angeben und verwenden                                                                                                    |  |  |  |
|                                                                                       | Gra  | = Winkel in Neugrad angeben und verwenden                                                                                                    |  |  |  |
| Coord                                                                                 | On   | = Koordinaten anzeigen                                                                                                    |  |  |  |
|                                                                                       | Off  | = Koordinaten nicht anzeigen                                                                                                    |  |  |  |
| Grid                                                                                  | On   | = Koordinatengitter anzeigen                                                                                                    |  |  |  |
|                                                                                       | Off  | = Koordinatengitter nicht anzeigen                                                                                                    |  |  |  |
| Axes                                                                                  | On   | = Koordinatenachsen anzeigen                                                                                                    |  |  |  |
|                                                                                       | Off  | = Koordinatenachsen nicht anzeigen                                                                                                    |  |  |  |
| Label                                                                                 | On   | = Achsen-Beschriftung anzeigen                                                                                                    |  |  |  |
|                                                                                       | Off  | =Achsen- Beschriftung nicht anzeigen                                                                                                    |  |  |  |
| Integration                                                                           | Gaus | = Integrationsrechnung unter Verwendung des Gauß-Algorithmus                                                                                                    |  |  |  |
|                                                                                       | Simp | = Integrationsrechnung unter Verwendung der Simpson-Regel                                                                                                    |  |  |  |

# STAT SET UP

| Stat Wind  | Auto                                                                                                  | = Automatische Einstellung der Fensterparameter (nur für statistische Auswertungen)                    |  |  |  |
|------------|----------------------------------------------------------------------------------------------------|----------------------------------------------------------------------------------------------------|--|--|--|
|            | Man                                                                                                   | = Manuelle Einstellung der Fensterparameter (V-WIN)                                                    |  |  |  |
| Graph Func | h Func On = Funktionsterm anzeigen                                                                    |                                                                                                    |  |  |  |
|            | Off                                                                                                   | = Funktionsterm nicht anzeigen                                                                         |  |  |  |
| Background | None                                                                                                  | = Kein Hintergrund-Bild                                                                                |  |  |  |
|            | Pict                                                                                                  | = Gespeicherte Graphik als Hintergrund wählen und anzeigen                                             |  |  |  |
| Angle      | Deg                                                                                                   | = Winkel in Grad (°) angeben und verwenden                                                             |  |  |  |
|            | Rad                                                                                                   | = Winkel im Bogenmaß angeben und verwenden                                                             |  |  |  |
|            | Gra                                                                                                   | = Winkel in Neugrad angeben und verwenden                                                              |  |  |  |
| Coord      | On                                                                                                    | = Koordinaten anzeigen                                                                                 |  |  |  |
|            | Off                                                                                                   | = Koordinaten nicht anzeigen                                                                           |  |  |  |
| Grid       | On                                                                                                    | = Koordinatengitter anzeigen                                                                           |  |  |  |
|            | Off                                                                                                   | = Koordinatengitter nicht anzeigen                                                                     |  |  |  |
| Axes       | On                                                                                                    | = Koordinatenachsen anzeigen                                                                           |  |  |  |
|            | Off                                                                                                   | = Koordinatenachsen nicht anzeigen                                                                     |  |  |  |
| Label      | On                                                                                                    | = Achsen-Beschriftung anzeigen                                                                         |  |  |  |
|            | Off                                                                                                   | =Achsen- Beschriftung nicht anzeigen                                                                   |  |  |  |
| Display    | Fix                                                                                                   | = Festkommadarstellung (anschließend Anzahl der Ziffern festlegen)                                     |  |  |  |
|            | Sci                                                                                                   | = Wissenschaftliche Darstellung (anschließend Ziffernanzahl der Mantisse festlegen)                    |  |  |  |
|            | Norm                                                                                                  | = Automatisches Zahlenformat (Kommadarstelung, Eponentialdarstellung) auswählen                        |  |  |  |
|            |                                                                                                    | <b>Norm1:</b> Zahlen zwischen 10 <sup>-2</sup> und 10 <sup>10</sup> werden mit Kommastellen angezeigt  |  |  |  |
|            |                                                                                                    | <b>Norm2:</b> Zahlen zwischen 10 <sup>-10</sup> und 10 <sup>10</sup> werden mit Kommastellen angezeigt |  |  |  |
|            | Eng = Vielfache oder Bruchteile von Tausend mit Buchstaben kennzeichnen 2.000 $\mapsto$ 2.k (kann mit |                                                                                                    |  |  |  |
|            | vorhergehenden Darstellungsmodi verwendet werden)                                                     |                                                                                                    |  |  |  |
| Resid List | t None = keine Speicherung der berechneten Differenzen zwischen Graph und Regression                  |                                                                                                    |  |  |  |
|            | <b>LIST</b> = Festlegung einer Listenspalte (1 6) zur Speicherung der berechneten Differenzen         |                                                                                                    |  |  |  |

#### Auswerten von Messwert-Tabellen

# Arbeiten mit Messwert-Tabellen

#### Problemstellung

Eingeben und Darstellen von Messtabellen, Erstellen von Regressionsanalysen.

#### Ausgwählte Funktionen im STAT-Modus

#### STAT

GRPH (F1) Graphik-Modus auswählen

- GPH1 (F1) Darstellung mit den Einstellungen des 1. Graphikmodes
- GPH2 (F2) Darstellung mit den Einstellungen des 2. Graphikmodes
- GPH3 (F3) Darstellung mit den Einstellungen des 3. Graphikmodes
- SEL (F4) Auswählen der Graphikmodi, die gleichzeitig gezeichnet werden sollen (Diese Einstellung wird durch Auswahl eines der Modi GRPH1 .. GRPH3 wieder auf den ausgewählten Graphik-Mode zurückgesetzt)
  - On (F1) Markierten Mode darstellen
  - Off (F2) Markierten Mode nicht darstellen
  - Draw (F6) Alle markierten Graphen darstellen
- SET (F5) Auswählen der darzustellenden Listen sowie Einstellen der Darstellungsart

*Cursor in 1. Zeile (StatGraph n):* 

- **GPH1** (F1) Einstellungen für den 1. Graphikmode
- GPH2 (F2) Einstellungen für den 2. Graphikmode
- GPH3 (F3) Einstellungen für den 3. Graphikmode
- Cursor in 2. Zeile (Graph Type):
- Scat (F1) Scatter (Streugraphik)
- xy (F2) X-Y-Liniengraphik
- NPP(F3) Wahrscheinlichkeitskurve
- Cursor in 3. Zeile (XList):

**List n** (F1-6) Auswahl der darzustellenden Listenspalte für die Rechtsachse (nur bei Scat und xy) *Cursor in 4. Zeile (YList - nur bei Scat und xy):* 

**List n** (F1-6) Auswahl der darzustellenden Listenspalte für die Hochachse

Cursor in 5. Zeile (Frequency):

1 (F1) Automatische Auswahl der Anzahl der Elemente

**List n** (F2-..) Auswahl der darzustellenden Listenspalte, die die Anzahl der Elemente vorgeben soll *Cursor in 6. Zeile (Mark Type):* 

(sym) (F1-3) Punktmarkierung (großes leeres Kästchen, Kreuz, kleines gefülltes Kästchen)

Weitere Menüs erhält man mit (F6):

- SRT-A (F1) Spalte aufsteigend sortieren
- SRT-D (F2) Spalte absteigend sortieren
- **DEL** (F3) markiertes Listenelement löschen (alle darunter liegenden Elemente in dieser Spalte werden automatisch um eine Positon nach oben verschoben)
- DEL-A (F4) Gesamte Spalte löschen, in der sich der Cursor gerade befindet
  - Yes (F1) Löschvorgang ausführen
  - No (F6) Löschvorgang abbrechen
- **INS** (F5) an der markierten Stelle ein neues Listenelement einfügen (dieses und alle darunter liegenden Elemente in dieser Spalte werden automatisch um eine Positon nach unten verschoben, das neue Element wird mit 0 vorbelegt)

# STAT

**GRPH GPH1** (2, 3)

- (2, 3) (der Graph wird mit den entsprechenden Voreinstellungen gezeichnet)
- **X** (F1) Lineare Regression (y = ax + b)
- Med (F2) Lineare Regression über den Median
- **X^2** (F3) Quadratische Regression ( $y = ax^2 + bx + c$ )
- X<sup>3</sup> (F4) Kubische Regression  $(y = ax^3 + bx^2 + cx + d)$

X<sup>4</sup> (F5) Quartische Regression ( $y = ax^4 + bx^3 + cx^2 + dx + e$ )

(Weitere Regressionstypen erhält man mit (F6), auf die hier jedoch nicht näher eingegangen werden soll)

Solange kein "Ma Err" auftritt und dieser Modus nicht mit EXIT verlassen wird, können verschiedene Regressionstypen nacheinander getestet werden. Die zugehörigen Ausgleichskurven werden jeweils eingezeichnet und beim nächsten Versuch auch nicht gelöscht. Nach erfolgter Berechnung der Regressionsfunktion werden deren Parameter angezeigt und können mit COPY (F5) im Funktionenspeicher gespeichert werden. Mit DRAW (F6) erhält man (anschließend) die Regressionskurve.

# Vorgehensweise

| 1.    | STAT-Modus aktivieren<br>MENU STAT EXE                                                                                                    |
|-------|----------------------------------------------------------------------------------------------------|
| 2.    | <ul> <li>Eingeben der Messwerte der unabhängigen Variablen unter List1</li> <li>Cursor in die erste Position von LIST1 platzieren</li> <li>Ersten Zahlenwert eingeben und mit EXE in die Liste eintragen</li> <li>Der Cursor springt automatisch in die nächste Zeile</li> <li>Weitere Zahlenwerte in die Liste eingeben und mit EXE bestätigen</li> <li>oder:</li> <li>Messwerte, durch Komma getrennt, in umschließenden gescheiften Klammern eingeben</li> <li>Zum nachträglichen Korrigieren von Eingaben Cursor in die entsprechende Position bewegen, den korrekten Wert</li> <li>eingeben und mit EXE bestätigen.</li> </ul> |
| 3.    | <ul> <li>Eingeben der Messwerte der abhängigen Variablen unter List2</li> <li>Cursor in die erste Position von LIST2 platzieren</li> <li>Ersten Zahlenwert eingeben und mit EXE in die Liste eintragen</li> <li>Der Cursor springt automatisch in die nächste Zeile</li> <li>Weitere Zahlenwerte in die Liste eingeben und mit EXE bestätigen</li> <li>oder:</li> <li>Messwerte, durch Komma getrennt, in umschließenden gescheiften Klammern eingeben</li> <li>Zum nachträglichen Korrigieren von Eingaben Cursor in die entsprechende Position bewegen, den korrekten Wert</li> <li>eingeben und mit EXE bestätigen.</li> </ul>   |
| 4.    | Graphische Darstellung der Messreihe<br>Mit SET (F6) Darstellungsmodus für GPH1 einstellen:<br>GraphType: Scat oder xy wählen<br>XList: LIST1 (F1) auswählen<br>YList: LIST2 (F2) auswählen<br>Frequency: 1 (F1) auswählen)<br>Mark Type: einen der drei Typen auswählen<br>Eingaben mit EXIT abschließen<br>Mit GPH1 (F1) Graphen zeichnen lassen                                                                                                    |
| 5.    | Erstellen einer passenden Regressionsfunktion<br>Ggf. Listenspalte für Speicherung der Differenzen zwischen Messgraph und Regressionskurve festlegen (STAT SET UP)<br>Regressionstyp auswählen<br>Regressionsfunktion kann mit COPY (F5) für spätere Verwendung mit den angezeigten Parameter gespeichert werden<br>Regressionsfunktion mit DRAW (F6) in den Graphen einzeichnen<br>Ggf. andere Regressionstypen ausprobieren                                                                                                    |
| Zurüc | k zur Tabelle kommt man jeweils mit EXIT, man beachte, dass dabei die bereits gezeichneten Regressionsgraphen gelöscht werden.                                                                                                    |
| Doku  | mentation der Eingabeschritte für eine Regression (Beispiel)                                                                                                    |

| GTR: STAT                                                                    |                                                                                   |  |  |  |  |  |
|------------------------------------------------------------------------------|-----------------------------------------------------------------------------------|--|--|--|--|--|
| $LIST1 = \{0, 1, 2, 3, 4, 5, 6\}$                                            | { Eingeben der Messwerte für die X-Achse }                                        |  |  |  |  |  |
| LIST2 = {0, 0.5, 1.5, 2.8, 4                                                 | . 6.7, 9.8} { Eingeben der Messwerte für die Y-Achse }                            |  |  |  |  |  |
| GRPH (F1)                                                                    |                                                                                   |  |  |  |  |  |
| SET (F6, Exit)                                                               | { Auswahl StatGraph1: xyLine, List1, List2, 1 }                                   |  |  |  |  |  |
| GPH1 (F1)                                                                    |                                                                                   |  |  |  |  |  |
|                                                                              | ber Verlauf des Graphen legt einen quadratischen Zusammenhang nahe, also wird die |  |  |  |  |  |
| quadratische Regression gewählt:                                             |                                                                                   |  |  |  |  |  |
| X^2 (F3)                                                                     | { Quadratische Regression }                                                       |  |  |  |  |  |
| $y(x) = 0,25x^2$                                                             | 0.0857x + 0.1214                                                                  |  |  |  |  |  |
| DRAV                                                                         | (F6) { Regressionskurve darstellen }                                              |  |  |  |  |  |
| Die gezeichnete Regressionskurve stimmt im 1. Quadranten weitgehend mit dem  |                                                                                   |  |  |  |  |  |
| Messwertgraphen überein. Die Messwerte können also durch die oben angegebene |                                                                                   |  |  |  |  |  |
|                                                                              | unktion angenähert werden.                                                        |  |  |  |  |  |

*Hinweis:* Wurde eine Listenspalte zur Berechnung der Differenzen angegeben, können dort die jeweiligen Abweichungen zwischen den Messpunkten und den entsprechenden Punkten der Regressionskurve eingesehen werden.

# **Bernoulli-Experiment**

# Aufgabenstellung

Auf einem Fragebogen finden sich 10 Fragen mit jeweils 4 vorgegebenen möglichen Antworten A, B, C, D.

- Wie groß ist die Wahrscheinlichkeit, durch bloßes Raten 3 Treffer haben? a)
- b) Wie groß ist die Wahrscheinlichkeit, durch bloßes Raten mindestens 4 Treffer zu haben?
- Wie groß ist die Wahrscheinlichkeit, mindestens 4 und höchstens 7 Treffer zu haben? (Arbeitsauftrag) c)

# Lösungsansatz

# **Deklarationen:**

| Zufallsgröße X:            | Anzahl der | richtigen Antworten |
|----------------------------|------------|---------------------|
| Trefferwahrscheinlichkeit: | p = 1/4    | => q = 1 - p        |
| Länge der Kette:           | n = 10     |                     |
| Anzahl der Treffer:        | k          |                     |
|                            |            |                     |

Ansatz:

**Dokumentation des Lösungswegs** 

# $P(X = k) = \binom{n}{k} p^{k} q^{n-k}$

 $P(X=3) = {\binom{10}{3}} \left(\frac{1}{4}\right)^3 \left(\frac{3}{4}\right)^{10-3}$ 

#### Lsg a):

Lösung:

GTR:

| 10 |
|----|
| OP |
|    |
|    |

RUN

RUN

**OPTN** 

**S** (10

0,2241

ΤN PROB (F6, F3) nCr 10 C 3 x (1/4)^3 x (3/4)^7 EXE 0.2503

{ Operatoren für WSR, Bin.-Koeff. } { nCR: Binomialkoeffizient }

Ergebnis: Die Wahrscheinlichkeit, 3 richtige Antworten zu raten, beträgt 25,03 %.

CALC (F4, F6, F3, Exit)

PROB (F6, F3)

nCr

#### Lsg b)

Lösung:

GTR:

 $P(X \ge 4) = \sum_{k=4}^{10} {\binom{10}{k} \binom{1}{4}}^k {\binom{3}{4}}^{10-k}$ 

Addition der mögl. Treffer-Wahrscheinl.

{ ruft Summen-Operator auf } { **S** (Ausdruck, Laufvariable, Start, Ende) } { Operatoren für WSR, Bin.-Koeff. } { nCR: Binomialkoeffizient }

#### Ergebnis: Die Wahrscheinlichkeit, mehr als 3 richtige Antworten zu raten, beträgt 22,41 %.

**S** ( 10 C k x (1/4)<sup>k</sup> x (3/4)<sup>(10-k)</sup>, k, 4, 10)

[Lsg c): Ansatz wie bei b), aber mit Laufvariable k = 4 bis 7: **S** (10 nCr k x (1/4)^k x (3/4)^(10-k), k, 4, 7) EXE = 22,37% ]

EXE

- 9 -

# Inhaltsverzeichnis

| Bedeutung und Übersetzung der Abkürzungen                        | 1 |
|------------------------------------------------------------------|---|
| Beschriftung der Tasten (ohne math. Funktionen)                  | 1 |
| Auswahlmeldungen des Displays (Auszug)                           | 1 |
| Allgemeine Hinweise zur Notation                                 | 2 |
| RUN-Modus                                                        | 2 |
| Anwendungsbereiche                                               | 2 |
| Allgemeine Informationen zum RUN-Modus                           | 2 |
| Unterfunktionen im RUN-Mode                                      | 2 |
| GRAPH-Modus                                                      | 3 |
| Anwendungsbereiche:                                              | 3 |
| Allgemeine Hinweise zum GRAPH-Modus                              | 3 |
| Unterfunktionen im GRAPH-Mode                                    | 3 |
| Unterschiede der V-WIN-Einstellungen                             | 3 |
| Unterfunktionen im GRAPH-DRAW-Mode                               | 4 |
| SET UP                                                           |   |
| Allgemeine Hinweise zum SET UP                                   | 5 |
| RUN SET UP                                                       | 5 |
| Überprüfen der aktuellen Display-Einstellung                     | 5 |
| Überprüfen der aktuellen Angle-Einstellung                       | 5 |
| GRAPH SET UP                                                     | 6 |
| STAT SET UP                                                      | 6 |
| Arbeiten mit Messwert-Tabellen                                   | 7 |
| Problemstellung                                                  | 7 |
| Ausgwählte Funktionen im STAT-Modus                              | 7 |
| Vorgehensweise                                                   | 8 |
| Dokumentation der Eingabeschritte für eine Regression (Beispiel) | 8 |
| Bernoulli-Experiment                                             | 9 |
| Aufgabenstellung                                                 | 9 |
| Lösungsansatz                                                    | 9 |
| Dokumentation des Lösungswegs                                    | 9 |